# IJzerenPort-licenties met meerdere apparaten delen

# Inhoud

Inleiding Voorwaarden SEG-licenties (IronPort) delen met meerdere apparaten Probleemoplossing Volgende stappen

## Inleiding

In het artikel wordt het proces beschreven om een traditionele demo-licentie te delen voor Security Email Gateway (SEG), voorheen bekend als IronPort.

## Voorwaarden

Zorg ervoor dat u, voordat u start, over de volgende gegevens beschikt:

- <u>Active Cisco.com-account</u> Waarschuwing: dit proces moet worden uitgevoerd door een gebruiker met de Cisco.com-account waarop de oorspronkelijke activeringssleutel (PAK) is geregistreerd. Als deze persoon niet langer bij uw bedrijf is, opent u een case in <u>Support Case</u> <u>Manager (SCM)</u> voor verdere assistentie.
- <u>Serienummer (SN) voor een fysiek apparaat of virtueel licentienummer (VLN) voor een virtueel apparaat</u>

## SEG-licenties (IronPort) delen met meerdere apparaten

## Stap 1:

Ga naar veld Cisco Software Central en log in met uw Cisco.com-account.

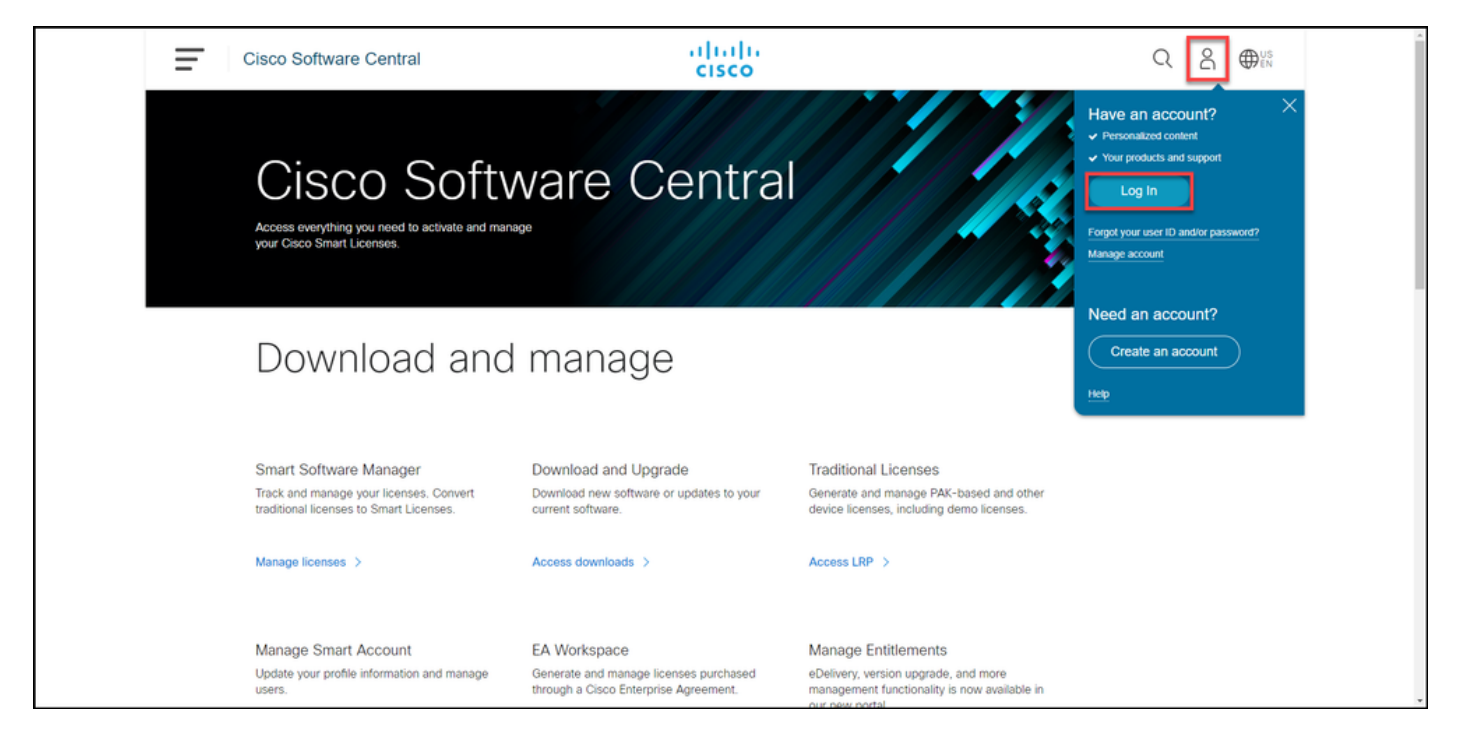

## Stap 2:

In het gedeelte Traditionele licenties klikt u op Access LRP.

| Ξ | Cisco Software Central                                                                                                    | cisco                                                                                 |                                                                                                    |  |
|---|----------------------------------------------------------------------------------------------------|---------------------------------------------------------------------------------------|----------------------------------------------------------------------------------------------------|--|
|   | Cisco Soft                                                                                                    | ware Centra                                                                           |                                                                                                    |  |
|   | Download and                                                                                                    | d manage                                                                              |                                                                                                    |  |
|   | Smart Software Manager<br>Track and manage your licenses. Convert<br>traditional licenses to Smart Licenses.<br>Manage licenses > | Download and Upgrade<br>Download new software or updates to your<br>current software. | Traditional Licenses<br>Generate and manage PAK-based and other<br>device licenses, including demo licenses.<br>Access LRP > |  |
|   | Manage Smart Account                                                                                                    | EA Workspace                                                                          | Manage Entitlements                                                                                                    |  |

#### Stap 3:

Klik in het tabblad Licentie in de vervolgkeuzelijst Licenties verplaatsen, over Share licenties heen en selecteer Activeringscode verkrijgen.

Stap resultaat: Het systeem toont het dialoogvenster Licentieproces delen.

**Opmerking:** Als het systeem het dialoogvenster **Welkom in het** venster **Licentieportal** weergeeft, kunt u **dit bericht niet opnieuw tonen** om te voorkomen dat het opnieuw wordt weergegeven.

| Cisco Softwar                    | e Central                                            | ululu<br>cisco                              |                                                                                                    |                 | Q             | ⊕ US<br>EN |
|----------------------------------|------------------------------------------------------|---------------------------------------------|----------------------------------------------------------------------------------------------------|-----------------|---------------|------------|
| Tools & Resources<br>Product Lic | cense Registration                                   |                                             |                                                                                                    | Feedback        | Help Settings |            |
| Show Smart Account               | t: Littlesses and                                    | <ul> <li>Virtual Accou</li> </ul>           | nt:                                                                                                    | *               |               |            |
| PAKs or Tokens                   | Licenses Devices Transactions                        | History                                     |                                                                                                    |                 | Guide Me >    |            |
| Get Licenses 🔻 M                 | love Licenses   Download Licenses Er                 | mail Selected Licenses Ex                   | port to CSV Show Filter                                                                                                    |                 |               |            |
| License                          | Rehost selected licenses                             | Туре                                        | Device                                                                                                    | Virtual Account | Quantity      |            |
|                                  | Complete secure rehost Share licenses > Get activati | ion code                                    | Serie Norther ARCOST 1984                                                                                                    | -               |               |            |
|                                  | Use activat                                          | tion code                                   | Angelantes Attaint 1984                                                                                                    | -               |               |            |
|                                  |                                                      | -                                           | Review and a contract of the second                                                                                                    | -               |               |            |
|                                  |                                                      | hereitettettettettettettettettettettettette | In the sector contents.                                                                                                    | -               |               |            |
|                                  |                                                      | Pagetage<br>Content Patricipal              | And share to according to the second second se | -               |               |            |
|                                  |                                                      | Contra Contra                               | and only the second state.                                                                                                    | -               |               |            |
|                                  |                                                      | Pagetage<br>Contract Conceptual             | and come to an interaction of the second                                                                                                    | -               |               |            |
|                                  |                                                      |                                             |                                                                                                    |                 | _             |            |

#### Stap 4:

Selecteer in het dialoogvenster Licentieproces delen een van de producten van de vervolgkeuzelijst **Product**. Voor de toepassing van dit artikel wordt IronPort **Product-SW Bundels** geselecteerd.

**Stap:** Het systeem geeft de velden weer die van toepassing zijn op het geselecteerde SEGproduct (IronPort).

| Cisco Softwar                                                                                                    | e Central                                                                | ahaha                                                                                   |                  |
|----------------------------------------------------------------------------------------------------|--------------------------------------------------------------------------|-----------------------------------------------------------------------------------------|------------------|
|                                                                                                    | Share License Process                                                    | Help Me Find Device Information Guide Me > X                                            |                  |
| Tools & Resources<br>Product Lic                                                                                                    | Apply the licensed features of an existin expired, request another code. | ng device to additional devices. If intending to use an activation code but find it has | ck Help Settings |
| Show Smart Account                                                                                                    | Product:                                                                 | Select One V                                                                            |                  |
| PAKs or Tokens                                                                                                    |                                                                          | ASA AnyConnect Term and Content                                                         | Guide Me >       |
| Get Licenses 💌 🛛 M                                                                                                    |                                                                          | Cisco FirePOWER Product - Perpetual                                                     |                  |
| License                                                                                                    |                                                                          | Cisco Meeting Server (Acano)                                                            | nt Quantity      |
|                                                                                                    |                                                                          | Cisco Meeting Server (Acano) On Prem Subscription                                       | 1                |
|                                                                                                    |                                                                          | Iron Port Product - SW Bundles                                                          |                  |
|                                                                                                    |                                                                          | Iron Port Product - Third Party                                                         |                  |
|                                                                                                    |                                                                          |                                                                                         | 1                |
|                                                                                                    |                                                                          |                                                                                         | 1                |
|                                                                                                    |                                                                          |                                                                                         | 1                |
|                                                                                                    |                                                                          |                                                                                         | 1                |
|                                                                                                    |                                                                          | Intel State State State State State State                                               | 1                |
| and the second second se |                                                                          | Internet internet and                                                                   |                  |

#### Stap 5:

Voer in de respectieve velden het bron- en doelserienummer of virtueel apparaatnummer in en selecteer de **fysieke** of **virtuele** radioknop, afhankelijk van het type apparaat. Voer in het veld **Verzenden naar** het e-mailadres in van de gebruiker die de nieuwe activeringscode ontvangt. Klik

op Aanvraagcode.

**Stap 3 Resultaat**: Het systeem geeft het dialoogvenster **Shared Lication Code Confirmation** weer. U dient het e-mailadres van **apparaatregistratie** met de activeringscode ook te ontvangen binnen een uur na het aanvragen van de code.

**Opmerking:** Als u de licentie wilt delen met meer SEG-apparaten (IronPort), moet u dit proces voor elk extra apparaat herhalen.

| Cisco Software Central                                                                                                    | ahaha                                                                                                    | Q | 0 | 00 |
|----------------------------------------------------------------------------------------------------|----------------------------------------------------------------------------------------------------|---|---|----|
|                                                                                                    | Share License Process Help Me Find Device Information Guide Me > 🗙                                                                                                    |   |   |    |
| Product Lik                                                                                                    | Apply the licensed features of an existing device to additional devices. If intending to use an activation code but find it has<br>expired, request another code.                                                                                                    |   |   |    |
| Dow South Access                                                                                                    | *Product: Iron Port Product - SW Bundles 🗸                                                                                                    |   |   |    |
| Plata or Takena                                                                                                    | Task to 1                                                                                                    |   |   |    |
| Garcenna * B                                                                                                    | "Source Serial Number / Virtual Device VLN Virtual Device VLN                                                                                                    |   |   | -  |
| C Lower                                                                                                    | *Select Destination Appliance Type:  O Physical  Virtual                                                                                                    |   |   | •  |
| C 80.00.0.0                                                                                                    | Please leave the VLN field empty if this is an initial purchase an email will be sent with the new VLN. For Follow-On and<br>Renewals please enter the VLN provided during initial fulfilment. Please enter the exact Source Serial No from which the                                                                                    |   |   |    |
| C Multiple - M                                                                                                    | licenses needs to be copied. If you have a Physical Appliance, please enter that Serial No here. If you have an existing Virtual<br>Appliance, please look up the VLN number from your Virtual Appliance License (XML file) and select the VLN from drog down.                                                                           |   |   |    |
| Contract of the second                                                                                                    | The VLM interfer starts with VLM and is howed by a string of reteries a numbers, it is located below your organization's name<br>near the top of the XML license. If the VLM is not listed, Enter the content of Virtual Appliance License (XML file) received for the<br>VLM. If neither of these apply, please leave this field blank. |   |   |    |
| C BUTTA APR                                                                                                    | "Taroet Serial Number / Vitual Device VIN                                                                                                    |   |   |    |
| Fig. Married and                                                                                                    | Identifier.                                                                                                    |   |   |    |
| Max result                                                                                                    | *Send to:                                                                                                    |   |   |    |
| Class August                                                                                                    | Select an Existing VLN:                                                                                                    |   |   |    |
| 1000                                                                                                    | VLN License File: V                                                                                                    |   |   |    |
| C Record Rec                                                                                                    |                                                                                                    |   |   |    |
| C Data Alberta                                                                                                    | Reset                                                                                                    |   |   |    |
| Concerning of the State of the State of the | Parag Parlam E. C. C. C. C. C. C. C. C. C. C. C. C. C.                                                                                                    |   |   |    |

#### Stap 6:

Klik in het tabblad Licentie in de vervolgkeuzelijst Licenties verplaatsen, over Share licenties heen en selecteer Activeringscode gebruiken.

Stap resultaat: Het systeem toont het dialoogvenster Licentieproces delen.

| Cisc       | o Softwa                 | are Central                                 |              | uluilu<br>cisco                     |                                                                                                    |                 | Q 🔵           | ⊕US<br>EN |
|------------|--------------------------|---------------------------------------------|--------------|-------------------------------------|----------------------------------------------------------------------------------------------------|-----------------|---------------|-----------|
| root<br>Pr | s & Resources<br>oduct L | icense Registration                         |              |                                     |                                                                                                    | Feedback        | Help Settings |           |
| Sho        | w Smart Acco             | ount :                                      |              | <ul> <li>Virtual Account</li> </ul> | int:                                                                                                    | •               |               |           |
| PAI        | Ks or Tokens             | Licenses Devices Transa                     | ctions His   | story                               |                                                                                                    |                 | Guide Me >    |           |
| Ge         | t Licenses 👻             | Move Licenses   Download Licens             | es Email     | Selected Licenses                   | kport to CSV Show Filter                                                                                                    |                 |               |           |
|            | License                  | Rehost selected licenses                    |              | Туре                                | Device                                                                                                    | Virtual Account | Quantity      |           |
|            | Case Angle               | Complete secure rehost Share licenses > Get | activation   | code                                |                                                                                                    |                 | î.            |           |
|            |                          | Use                                         | e activation | code                                |                                                                                                    |                 |               |           |
|            |                          |                                             |              | 1000<br>1000                        | the second second secon | -               |               |           |
|            | 1                        |                                             |              | New York Constants                  | In the sector contents.                                                                                                    | -               |               |           |
|            |                          |                                             |              | Property and Property of            | And share to any time strength                                                                                                    |                 |               |           |
|            |                          |                                             |              | Personal Automatics                 | And share to an other strends.                                                                                                    |                 |               |           |
|            |                          | 5                                           |              | Property and Property of            | and other transmission.                                                                                                    | -               |               |           |
|            |                          |                                             |              |                                     |                                                                                                    |                 |               |           |

#### Stap 7:

Typ in het dialoogvenster Licentieproces delen in het tabblad Activeringscode opgeven de activeringscode uit de e-mail apparaatregistratie. Klik op Volgende.

| Cisco Software Central | alialia<br>cisco                                                                                           | Q ⊕ <sup>us</sup> <sub>en</sub> |
|------------------------|----------------------------------------------------------------------------------------------------|---------------------------------|
| F                      | Product License Registration Feedback Help Settings                                                        |                                 |
| Si                     | how Smget Account                                                                                          |                                 |
| P                      | AKS or Share License Process Guide Me> 🗙 Me Me>                                                            |                                 |
|                        | Get Licer 1. Specify Activation Code 2. Select SKU Options 3. Review                                       |                                 |
|                        | C   Lk                                                                                                    |                                 |
|                        | Cite Enter the Activation Code Form the email of commit the originate of contect                           | _                               |
|                        | PA                                                                                                    |                                 |
|                        | 5x p4 4                                                                                                    |                                 |
|                        | Ch                                                                                                    |                                 |
|                        | PA                                                                                                    |                                 |
|                        | UC 1                                                                                                    |                                 |
|                        | uc t                                                                                                    |                                 |
|                        | 56                                                                                                    |                                 |
|                        | <b>3</b> 6 <b>2</b> 0                                                                                      |                                 |
|                        | AS 1                                                                                                    |                                 |
|                        | 5K                                                                                                    |                                 |
|                        | ~                                                                                                    |                                 |
|                        | Sk Cancel Next 5 *                                                                                         |                                 |
|                        | N T                                                                                                    |                                 |
|                        |                                                                                                    |                                 |
|                        |                                                                                                    |                                 |
| C                      | ontacts   Feedback   Help   Site Map   Terms & Conditions   Privacy Statement   Cookie Policy   Trademarks |                                 |
|                        |                                                                                                    |                                 |

Stap resultaat: Het systeem toont het tabblad SKU-opties.

#### Stap 8:

Selecteer in het tabblad **SKU-opties** het aankruisvakje naast **Product-SKU** dat op het doelapparaat moet worden ingesloten en klik vervolgens op **Volgende**.

Stap resultaat: Het systeem geeft het tabblad Review weer.

| Pro    | Juct License                                                                         | Registrat      | ion       |                    |                  |                                                                | Facilitati   | -   | - |   |
|--------|--------------------------------------------------------------------------------------|----------------|-----------|--------------------|------------------|----------------------------------------------------------------|--------------|-----|---|---|
| Page 1 | Share License Process Ginde Me>                                                      |                |           |                    |                  |                                                                |              |     |   |   |
| the ca | 1. Specify Activat                                                                   | tion Code   2. | Select SK | U Options   3. Re  | view             |                                                                |              |     |   |   |
| 0      | Source and Targe<br>Activation Code:<br>Source UDI Serial N<br>Target UDI Serial Num | umber:<br>ber: |           | 4                  |                  |                                                                |              |     | 1 | 6 |
|        | Source SKU Selection<br>Product SKU                                                  | Option SKU     | Quantity  | License Start Date | License End Date | Description                                                    | Share Reason |     |   | • |
| 0      | SA ESA                                                                               |                | 1         |                    |                  | ESA Inbound<br>Essentials SW<br>Bundle (AS, AV,<br>OF) License |              |     |   |   |
| 0      |                                                                                      |                |           |                    |                  |                                                                |              |     |   |   |
|        |                                                                                      |                |           |                    |                  |                                                                |              |     |   |   |
|        |                                                                                      |                |           |                    |                  |                                                                |              |     |   |   |
| 0      |                                                                                      |                |           |                    |                  | Cancel Ba                                                      | ck Next      |     |   |   |
|        |                                                                                      |                |           |                    |                  |                                                                |              | - 1 | * |   |

#### Stap 9:

Voer in het tabblad **Review** in het gedeelte **Informatie over ontvanger en eigenaar** uw e-mailadres en gebruikersnaam in. Bekijk het gedeelte **Licentieaanvraag** en klik vervolgens op **Licentie verkrijgen**.

**Stap resultaat**: Het systeem geeft het dialoogvenster **Licentieaanvraag** weer dat de succesvolle licentietransactie bevestigt. U dient de Cisco-licentiesleutel voor uw e-mail te ontvangen met de gedeelde licentie in het bijgaande zipbestand.

**Voorzichtig:** Aangezien de e-mail is verstuurd vanaf <u>do-not-reply@cisco.com</u>, zorg er dan voor dat u de map junk e-mail controleert.

| = | Cisco Software Cen | tral                                             |                                       | -                                                         | halls.                            |                                   |                |     | Q | 0 | Ф:: |
|---|--------------------|--------------------------------------------------|---------------------------------------|-----------------------------------------------------------|-----------------------------------|-----------------------------------|----------------|-----|---|---|-----|
|   | 10.17              | Share License                                    | Process                               |                                                           |                                   |                                   | Guide Me > 🛛 🗙 | -   |   |   |     |
|   | Prode              | 1. Specify Activa                                | tion Code                             | 2. Select SKU Options                                     | 3. Review                         |                                   |                |     |   |   |     |
|   | Dow lot            | Recipient and Ov                                 | wner Informa                          | ation                                                     |                                   |                                   |                |     |   |   |     |
|   | Parts of           | Enter multiple email a<br>Add                    | ddresses separ                        | rated by commas.Your License Key                          | will be emailed within the hour t | to the specified email addresse   | 15.            |     |   |   |     |
|   | the Loop           | "Send to                                         |                                       |                                                           |                                   |                                   |                |     |   |   | -   |
|   | 10.00              | *End User                                        |                                       |                                                           | Edit                              |                                   |                | -   |   |   | •   |
|   | 0                  | License Request                                  |                                       |                                                           |                                   |                                   |                |     |   |   |     |
|   | 0.00               | Apply the licensed fea<br>code. The license info | tures of an exis<br>rmation that will | sting device to additional devices. If<br>I be submitted. | intending to use an activation co | de but find it has expired, requi | est another    |     |   |   |     |
|   |                    | SKU                                              | Feature                               | Description                                               | License Start Date                | License End Date                  | Quantity       |     |   |   |     |
|   | 0.2                | ESA                                              |                                       | ESA Inbound Essentials SW<br>Bundle (AS, AV, OF) License  |                                   |                                   | 1              |     |   |   |     |
|   | 0.84               |                                                  |                                       |                                                           |                                   |                                   |                | 1   |   |   |     |
|   | 0.00               |                                                  |                                       |                                                           |                                   |                                   |                | 1   |   |   |     |
|   |                    |                                                  |                                       |                                                           |                                   |                                   |                | 1.0 |   |   |     |
|   | 0 8                | By clicking Submit yo                            | u indicate that y                     | ou agree with the terms of the Lice                       | nse Agreement                     | Cancel Back                       | Get License    |     |   |   |     |
|   |                    | and a general second                             |                                       |                                                           | Party Call                        |                                   |                |     |   |   |     |
|   |                    | of the later                                     |                                       | ()                                                        | Paral Para                        |                                   |                |     |   |   |     |

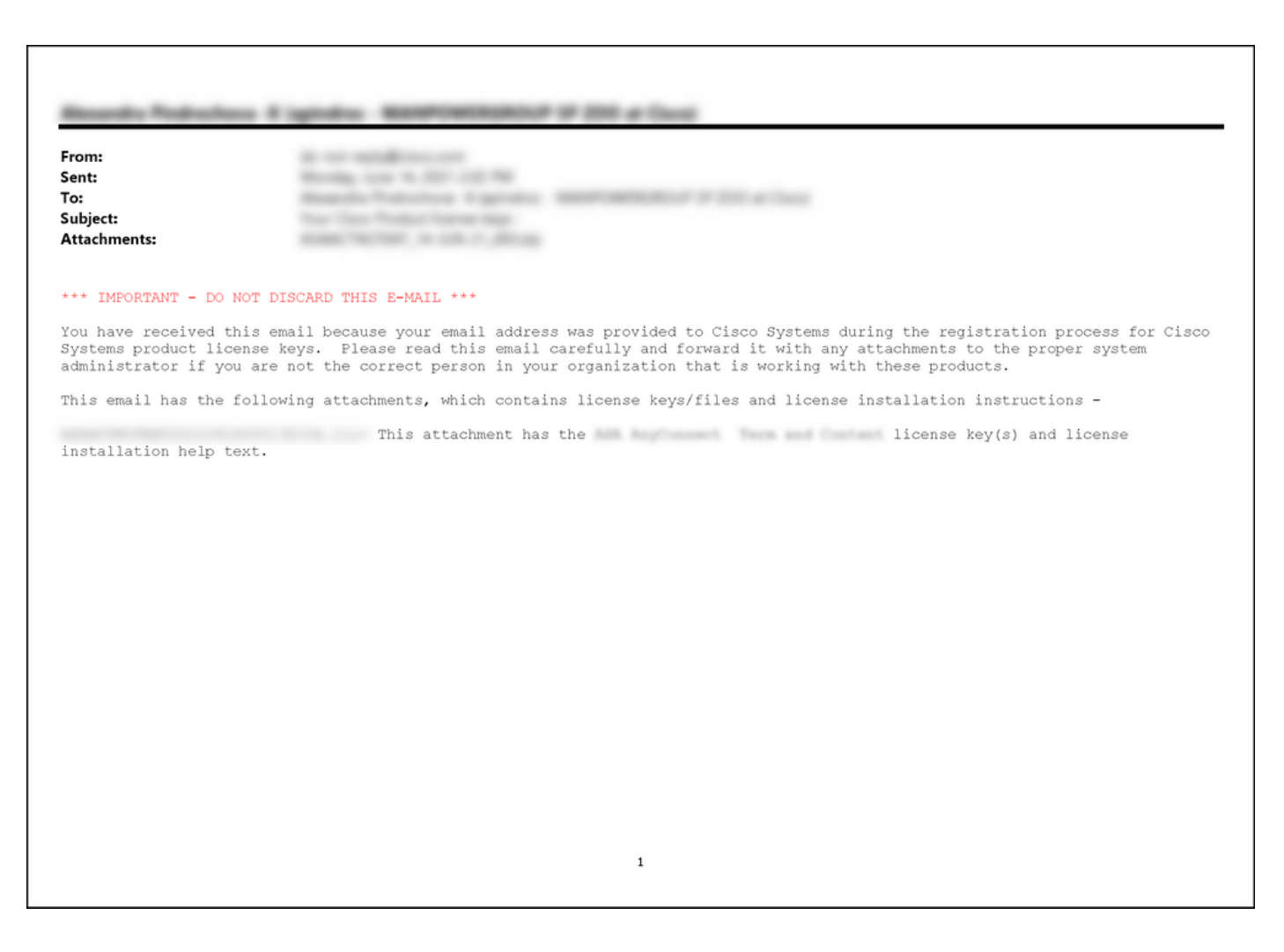

## Probleemoplossing

Als u een probleem hebt terwijl u SEG-licenties (IronPort) deelt, opent u een case in <u>Support Case</u> <u>Manager (SCM)</u>.

## Volgende stappen

Raadpleeg de productconfiguratiegids voor de installatie en begeleiding van een licentie nadat u een licentiesleutel hebt ontvangen.